## วิธีการใช้โปรแกรม Sony Ericsson GC79 Manager

1. ใส่ Sony Ericsson GPRS PC Card Modem GC79 ที่มี SIM Card แล้วในช่อง PCMCIA Card

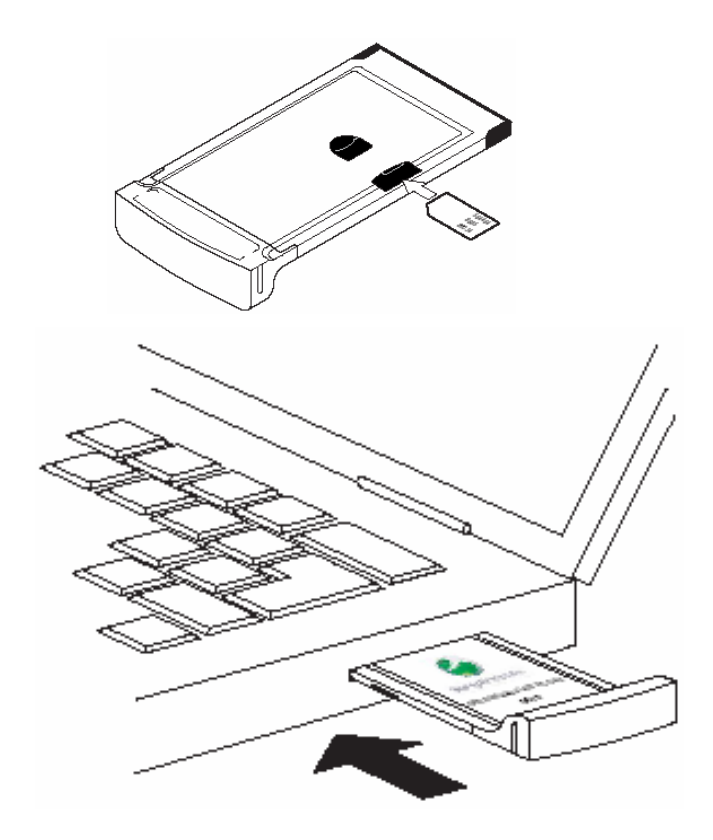

2. หากเป็นการใช้ครั้งแรกเครื่องจะทำการเพิ่ม Sony Ericsson GC79 ใน Hardware ของ Window

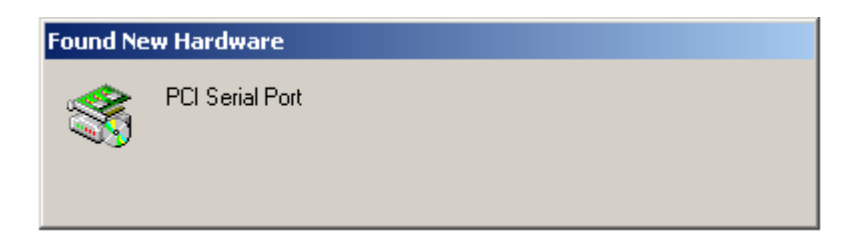

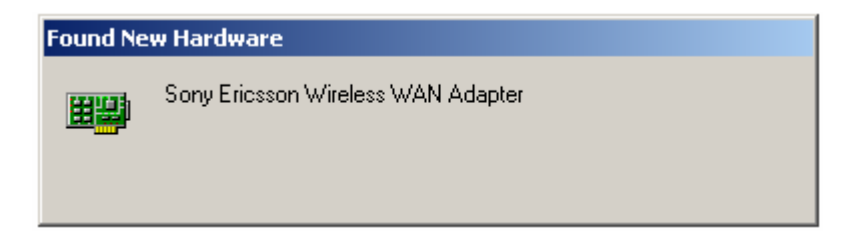

3. โปรแกรมจะทำการค้นหาสัญญาณ Wireless ก่อน หากพบสามารถ connect เพื่อเชื่อมต่อได้ทันที

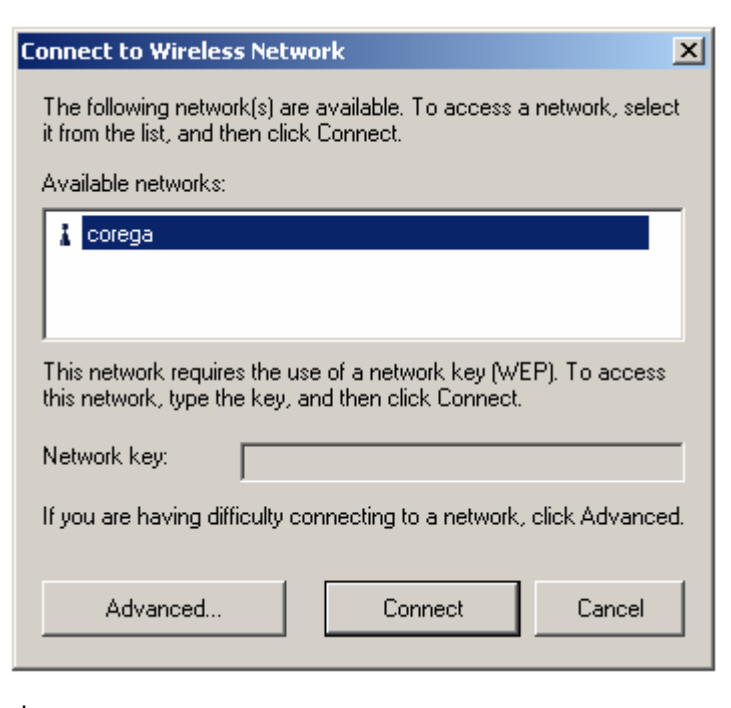

้สัญญาณจะปรากฏที่ Toolbars มุมขวาล่างของหน้าจอ 🛛 😡

ระดับสัญญาณจะไถ่ลำดับความแรงดังภาพ

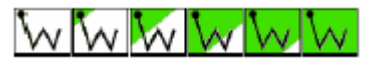

4. Double click ที่โปรแกรม GC79 Manager บน Desktop โปรแกรมเริ่มการทำงานและเริ่มค้นหาสัญญาณ โทรศัพท์เคลื่อนที่

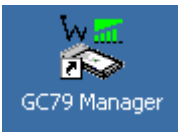

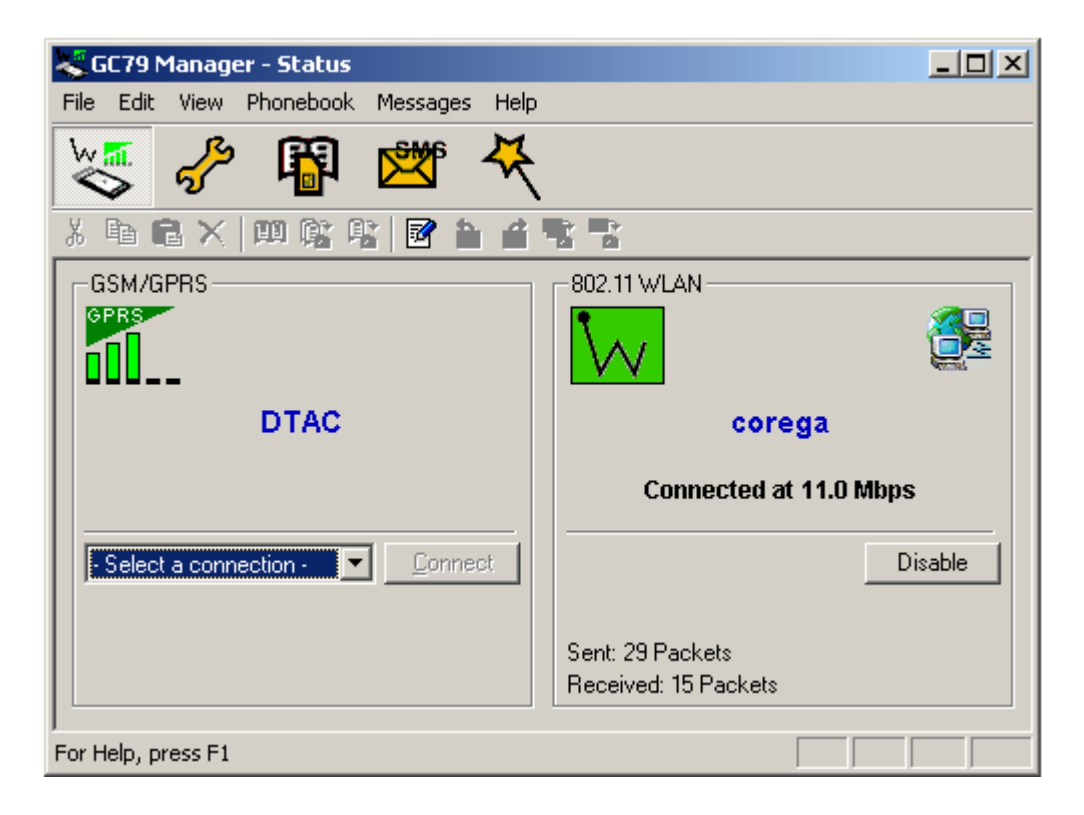

5. เริ่มสร้าง Connection โดยกดที่ Connection Wizard

ŀ

| 🗧 GC79 Manager - Status                |                                          |
|----------------------------------------|------------------------------------------|
| File Edit View Phonebook Messages Help |                                          |
| 😻 🦑 🚯 🚾 🤻                              |                                          |
| ) • • • × • • • • • • • •              | Connection Wizard                        |
| GSM/GPRS                               | - 802.11 WLAN                            |
|                                        |                                          |
| DTAC                                   | corega                                   |
|                                        | Connected at 11.0 Mbps                   |
| Select a connection      Connect       | Disable                                  |
|                                        | Sent: 44 Packets<br>Received: 28 Packets |
| reate or modify wireless connections   |                                          |

6. ในหน้าแรกของ Connection Wizard ให้เลือกที่หัวข้อ Create a new dial-up connection และใส่ชื่อที่ ต้องการ หลังจากนั้นกด Next

| Connection Wizard                                                                       | × |
|-----------------------------------------------------------------------------------------|---|
| Welcome to the                                                                          |   |
| Connection Wizard                                                                       |   |
| This wizard will help you create dial-up networking connections on<br>your computer.    |   |
| <ul> <li>Create a new dial-up connection</li> <li>Enter the connection name:</li> </ul> |   |
| C Modify a dial-up connection                                                           |   |
| C Delete a dial-up connection                                                           |   |
| Select a connection:                                                                    |   |
| < Back Next > Cancel Help                                                               |   |

 เลือกหัวข้อการเชื่อมต่อแบบ GPRS ส่วน Choose Network ให้เลือกที่ DTAC-Thailand หลังจากนั้นกด Next

| Connection Wizard                                                                                                    | x |  |
|----------------------------------------------------------------------------------------------------|---|--|
| Type of Connection                                                                                                    |   |  |
| Choose the type for your connection:                                                                                                    |   |  |
| GPRS - General Packet Radio Service                                                                                                    |   |  |
| Allows you to be always connected, but uses the connection only when transferring data.                                                                                                    |   |  |
| <ul> <li>CSD / HSCSD - Circuit Switched Data / High Speed Circuit<br/>Switched Data</li> <li>HSCSD provides higher data transfer rates than traditional<br/>circuit switched connections.</li> </ul> |   |  |
| Choose Network:                                                                                                    |   |  |
| DTAC-Thailand                                                                                                    |   |  |
| < Back Next > Cancel Help                                                                                                    |   |  |

8. กด Next

| Connection Wizard                                                                                | X |  |
|--------------------------------------------------------------------------------------------------|---|--|
| Access Point Name                                                                                |   |  |
| Your service provider usually requires you to connect to a specific GPRS Access Point.           |   |  |
| You should leave the field empty if the information is not required<br>by your service provider. |   |  |
| If necessary, press Advanced to modify other GPRS settings.                                      |   |  |
| Access Point Name (APN):                                                                         |   |  |
| www.dtac.co.th                                                                                   |   |  |
| Advanced                                                                                         |   |  |
|                                                                                                  |   |  |
|                                                                                                  |   |  |
|                                                                                                  |   |  |
| < Back Next > Cancel Help                                                                        |   |  |

9. ไม่ต้องใส่ User ID และ Password ระบบจะตรวจสอบจากหมายเลขโทรศัพท์เคลื่อนที่ หลังจากนั้นกด Next

| Connection Wizard                                                          |                          | x |
|----------------------------------------------------------------------------|--------------------------|---|
|                                                                            |                          |   |
| User ID                                                                    |                          |   |
| Your service provider may require you to lo<br>User ID and Password.       | ogon using a specific    |   |
| You may enter this information now, or whe<br>connection.                  | en making a              |   |
| You should leave the fields empty if the info<br>by your service provider. | ormation is not required |   |
| User ID:                                                                   |                          |   |
|                                                                            |                          |   |
| Password:                                                                  |                          |   |
|                                                                            |                          |   |
|                                                                            |                          |   |
|                                                                            |                          |   |
|                                                                            |                          | _ |
| < Back Next >                                                              | Cancel Help              |   |

10. กค Finish เพื่อจบการทำงาน

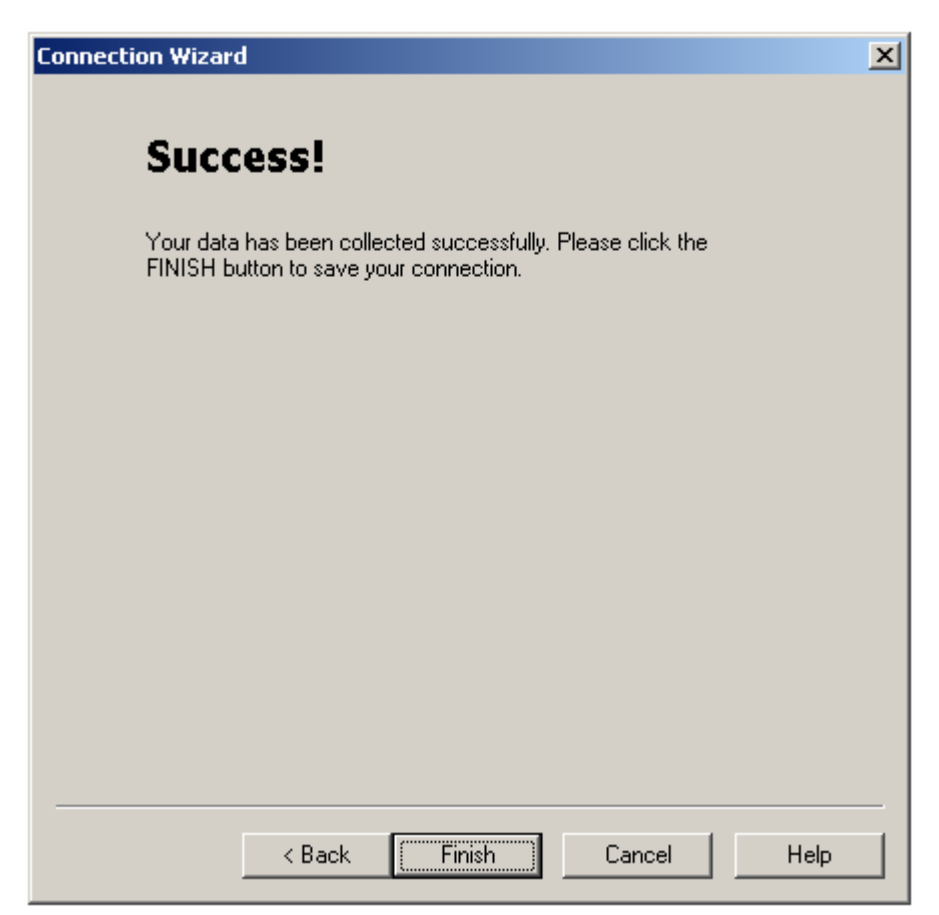

11. กลับเข้าสู่หน้าหลัก เลือก GPRS Connections ที่ต้องการ หลังจากนั้นกด Connect

| 💐 GC79 Manager - Status       |            |          |                                            |         |
|-------------------------------|------------|----------|--------------------------------------------|---------|
| File Edit View Phonebook      | Messages   | Help     |                                            |         |
| 💥 🖑 🛱                         | <b>***</b> | ₹        |                                            |         |
| 3 B C X 🔟 📽 🕏                 | 📝 🛍        | <b>1</b> |                                            |         |
| GSM/GPRS                      |            |          |                                            |         |
|                               |            |          | $\mathbf{W}$                               |         |
| DTAC                          |            |          | corega                                     |         |
|                               |            |          | Connected at 11.                           | 0 Mbps  |
| GPRS DTAC                     | Connec     | t        |                                            | Disable |
| GPRS Connections<br>GPRS DTAC |            |          | Sent: 189 Packets<br>Received: 275 Packets |         |
| HSCSD Connections<br>For      |            |          |                                            |         |

12. การเชื่อมต่อและผ่านรหัสถูกค้อง เริ่มการใช้งานได้

| 🍣 GC79 Manager - Status                                      |                                            |  |  |
|--------------------------------------------------------------|--------------------------------------------|--|--|
| File Edit View Phonebook Messages Help                       |                                            |  |  |
| 😻 🦑 🚯 🕿 🥀                                                    |                                            |  |  |
| ※ 略 略 ×   即 除 略   層 音 音 電 客                                  |                                            |  |  |
| GSM/GPRS                                                     | - 802.11 WLAN                              |  |  |
| GPRS                                                         |                                            |  |  |
| DTAC                                                         | corega                                     |  |  |
| Connected to GPRS DTAC                                       | Connected at 11.0 Mbps                     |  |  |
| GPRS DTAC Disconnect                                         | Disable                                    |  |  |
| Duration: 00:00:01<br>Sent: 189 Bytes<br>Received: 106 Bytes | Sent: 210 Packets<br>Received: 306 Packets |  |  |
| j<br>For Help, press F1                                      |                                            |  |  |